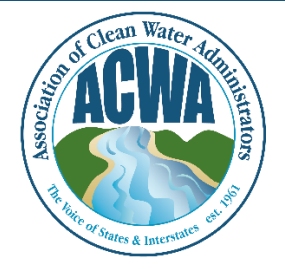

ASSOCIATION OF CLEAN WATER ADMINISTRATORS

1634 I Street, NW, Suite 750 WASHINGTON, DC 20006 TEL: 202-756-0605 WWW.ACWA-US.ORG

## **Change Your Password**

Step 1. Go to ACWA's Member365 portal (<u>https://acwa.member365.com/</u>). Your login username and password were provided by the Member365 system via email. If you do not have that original email please contact <u>memberservices@acwa-us.org</u>.

| 🖞 Menine: Itt    | * 10                                                                                                    | 2                                                                                                    | ر مانی اور اور اور اور اور اور اور اور اور اور |
|------------------|----------------------------------------------------------------------------------------------------|----------------------------------------------------------------------------------------------------|------------------------------------------------|
| - C 🔒 Socur      | https://zova.memoer365.com                                                                                                    |                                                                                                    | Y 🛊 🖸 1                                        |
| E Alex D methods | w 🔝 Addectioner 🍐 Groupe True 🔝 Tell Constanty 🖸                                                                                                    | enter 16 Dates 🖾 Lartes 🗋 Lar 👫 Lates 🕼 (1984) 🗍 Newton (1994) 🗍 2                                                                                                    | tenterio per 💩 XXVII agin 🕘 Xartes-188308      |
|                  |                                                                                                    |                                                                                                    |                                                |
|                  |                                                                                                    |                                                                                                    | A                                              |
|                  |                                                                                                    |                                                                                                    |                                                |
|                  | HUTTH                                                                                                    | The second second second second second second second second second second second second second second second se                                                                                                    | Contraction of the second                      |
|                  |                                                                                                    | Standing of the standard and the standard and the standar |                                                |
|                  |                                                                                                    |                                                                                                    |                                                |
|                  | And a second second sec | TOTAL STREET, STREET,  |                                                |
|                  |                                                                                                    |                                                                                                    |                                                |
|                  |                                                                                                    |                                                                                                    |                                                |
|                  |                                                                                                    |                                                                                                    |                                                |
|                  |                                                                                                    | Member Login                                                                                                    |                                                |
|                  |                                                                                                    | Time in order and short and short in the                                                                                                    |                                                |
|                  |                                                                                                    |                                                                                                    |                                                |
|                  |                                                                                                    | Tour Addres                                                                                                    |                                                |
|                  |                                                                                                    | a, Pessoni                                                                                                    |                                                |
|                  |                                                                                                    |                                                                                                    |                                                |
|                  |                                                                                                    | O Logn                                                                                                    |                                                |
|                  | 4                                                                                                    | Furget Pressured?                                                                                                    |                                                |
|                  |                                                                                                    |                                                                                                    |                                                |
|                  |                                                                                                    |                                                                                                    |                                                |
|                  |                                                                                                    |                                                                                                    |                                                |
|                  |                                                                                                    |                                                                                                    |                                                |
|                  |                                                                                                    |                                                                                                    |                                                |
|                  | 9 2017 Association of Com Water Administrations                                                                                                    | _                                                                                                    | Montocc360 by Flicebro                         |

Step 2. Go to the My Account, My Profile menu item and select the Password tab.

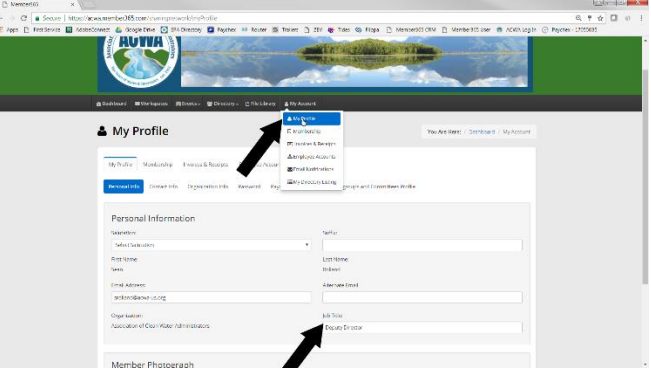

Step 3. Fill in the appropriate boxes and then click on the **Update Password** button at the bottom left when you are done.

|                                                                                                    | & Marchine & Antipoletralistic & Seat Related                 |
|----------------------------------------------------------------------------------------------------|---------------------------------------------------------------|
|                                                                                                    |                                                               |
| effecture ≝Verture ∰Swith, ¥Breitey, Dfieldery                                                              | v Allektourt.                                                 |
| 🛔 My Profile                                                                                                | New Am Hence   Doctobard   My Account                         |
| Mythatie Manbashy i-saasikitaaas Beakyeekaaa<br>Persani Hin Tamarinis Orgenteersian <mark>Annaca a</mark> n | oria<br>appret arizmation - Kantyncipo and Carmations Statile |
| Change Password                                                                                             |                                                               |
| Tam Personal                                                                                                |                                                               |
| Contri en Paccuerd                                                                                          |                                                               |
| El Lipécite Password                                                                                        |                                                               |
|                                                                                                    |                                                               |